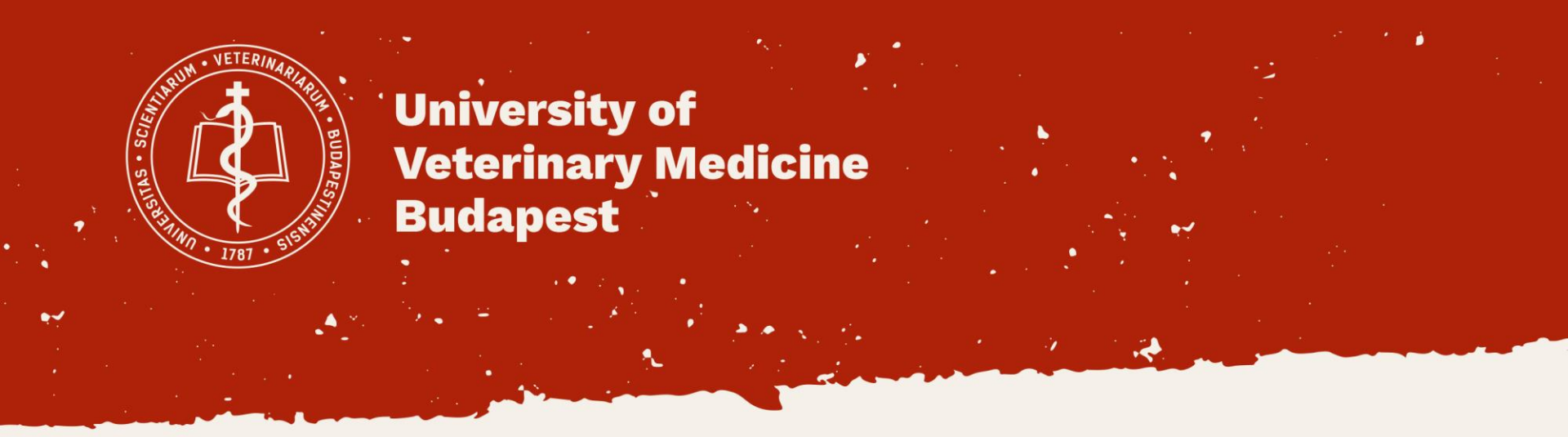

How to register in Neptun system, how to register subjects.

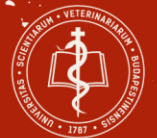

#### **Login to Neptun**

### <u>https://neptun.univet.hu/ate\_hw/login.aspx</u> Login with your own neptun code and password. Change language if it is necessary with the flags.

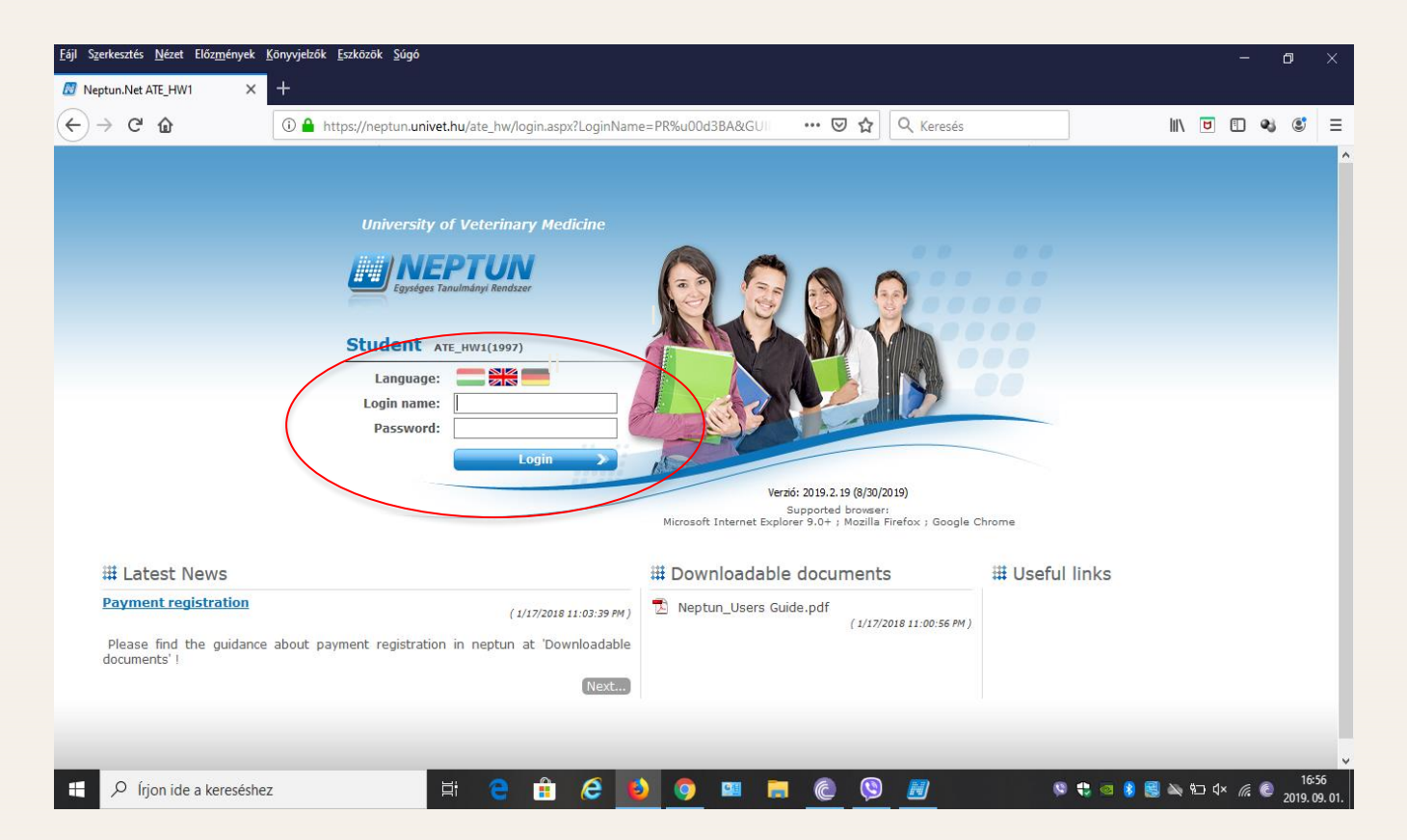

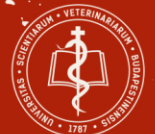

### Register to active status Click to Administration menu and then click to Enrollment/Registration

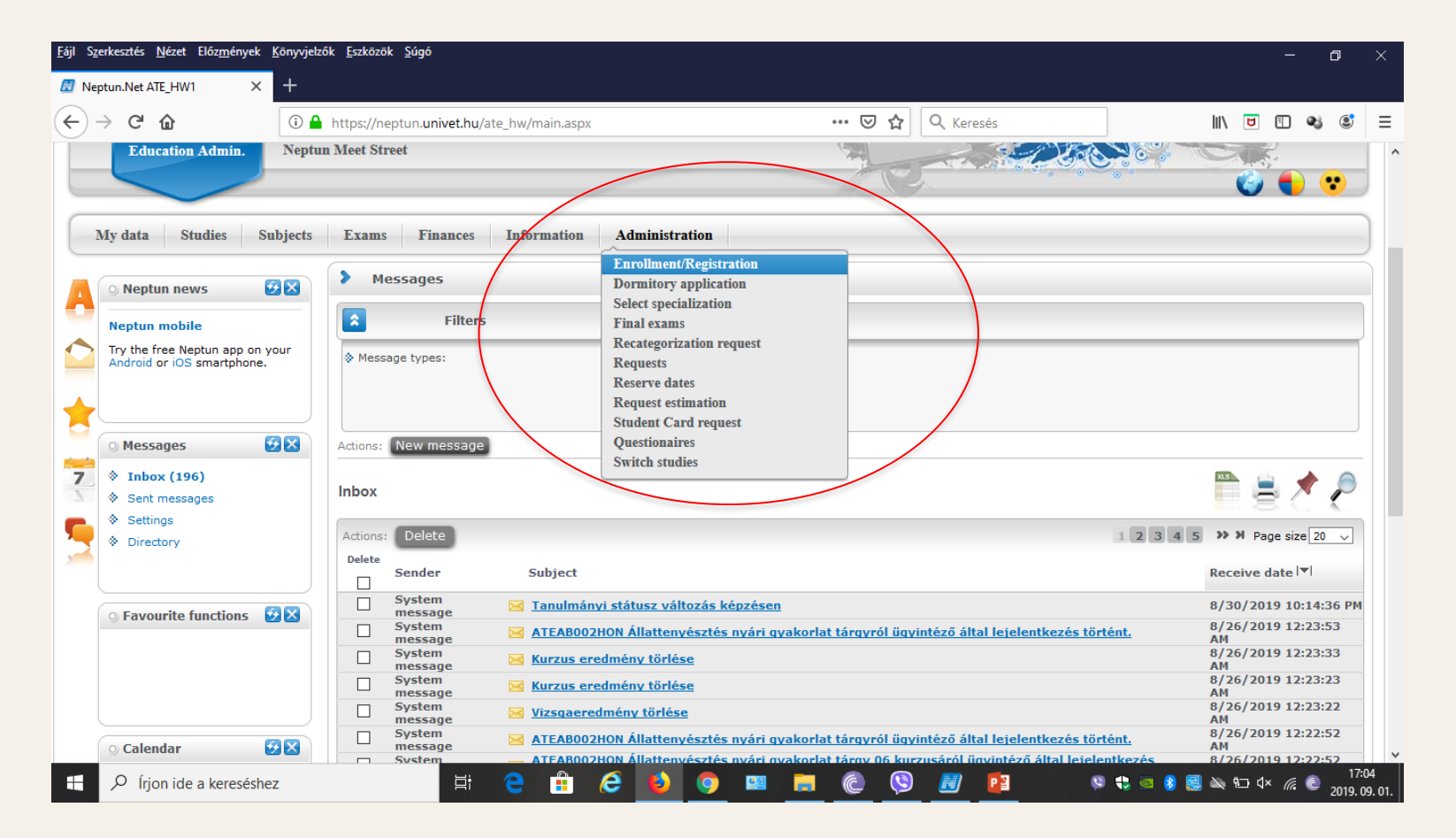

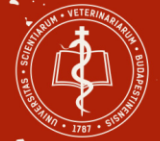

### Click the plus (+) button and Register.

| Education Admin. Neptun                                                                        | n Meet Street             |                 |                |                   |           |                           |                      | •   |
|------------------------------------------------------------------------------------------------|---------------------------|-----------------|----------------|-------------------|-----------|---------------------------|----------------------|-----|
| Iy data Studies Subjects                                                                       | Exams Finances            | Information     | Administration |                   |           |                           |                      |     |
| 💿 Neptun news 😥 🛛                                                                              | > Enrollment/Regi         | stration        |                |                   |           |                           |                      |     |
| Neptun mobile                                                                                  | <b>A</b> 1                | ilters          |                | Only active: No   |           |                           |                      |     |
| Try the free Neptun app on your<br>Android or iOS smartphone.                                  | ♦ Only active:            |                 | List           |                   |           |                           |                      |     |
|                                                                                                | Actions: Add to favourite | s               |                |                   |           |                           |                      |     |
| <ul> <li>Messages</li> <li>➢ Messages</li> <li>◇ Sent messages</li> <li>◇ a utility</li> </ul> | Registration/Enrollme     | nt applications |                |                   |           | Register<br>Change status |                      | 2   |
| Settings     Directory                                                                         | Training                  |                 |                | Admission year  ▲ | Term      |                           | registration request |     |
|                                                                                                | Doctor of Veterinary Med  | icine (English) |                | 2019/20/1         | 2019/20/1 | New                       | Enrolled             | E / |
|                                                                                                | Doctor of Veterinary Med  | icine (English) |                | 2019/20/1         | 2020/21/1 | Accepted                  | Active               |     |
| ○ Favourite functions                                                                          | Number of results:1-2/2 ( | 453 ms)         |                |                   |           |                           |                      |     |

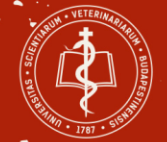

#### Please select Active and then click to save.

| Education Admin. Neptur                                                        | 1 Meet Street |                                                               | Color                                       |           |        |             | • |
|--------------------------------------------------------------------------------|---------------|---------------------------------------------------------------|---------------------------------------------|-----------|--------|-------------|---|
| My data Studies Subjects                                                       | Exams         | Enrollment/Registration                                       |                                             | ? 🖻 🗙     |        |             |   |
| Neptun news                                                                    | > Enrollr     | Statement on term status                                      |                                             |           |        |             |   |
| Neptun mobile<br>Try the free Neptun app on your<br>Android or iOS smartphone. | Only active   | On the current training (Állatorvosi (<br>®Active<br>OPassive | angol)) my status in the (2019/20/1) term w | ill be:   |        |             |   |
| Messages 😥 🗙                                                                   | Registratio   |                                                               |                                             |           |        |             |   |
| <ul> <li>Sent messages</li> <li>Settings</li> </ul>                            |               | Save Back                                                     |                                             |           |        |             |   |
| Directory                                                                      | Training      |                                                               | Admission year 🔺                            | Term      | Status | Term status |   |
|                                                                                | Doctor of Ve  | erinary Medicine (English)                                    | 2019/20/1                                   | 2019/20/1 | New    | Enrolled    | 8 |

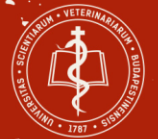

## This message shows you to succes your registration.

| Education Admin. Nep                                                          | endszer<br>vtun Meet Street             |                                                                                     |           |          |             |   |
|-------------------------------------------------------------------------------|-----------------------------------------|-------------------------------------------------------------------------------------|-----------|----------|-------------|---|
| data Studies Subject                                                          | s Exams Finances Information Admini     | stration                                                                            |           |          |             |   |
| Neptun news                                                                   | Enrollment/Registration     Success     | C <sup>2</sup>                                                                      |           |          |             |   |
| leptun mobile<br>Ty the free Neptun app on your<br>Indroid or iOS smartphone. | Actions: Add to favo                    | QZN4FW has successfully registered for<br>m on the training (z) Állatorvosi (angol) |           |          |             |   |
| Messages 😥 🔀<br>Inbox (201)<br>Sent messages<br>Sotiars                       | Registration/Enrol                      |                                                                                     |           |          |             | P |
| > Directory                                                                   | Training                                | Admission year 🔺                                                                    | Term      | Status   | Term status |   |
|                                                                               | Doctor of Veterinary Medicine (English) | 2019/20/1                                                                           | 2019/20/1 | Accepted | Active      | Ð |
|                                                                               | Doctor of Veterinary Medicine (English) | 2019/20/1                                                                           | 2019/20/2 | Accepted | Active      |   |
| Favourite functions 😥 🔀                                                       | Doctor of Veterinary Medicine (English) | 2019/20/1                                                                           | 2020/21/1 | Accepted | Active      |   |
|                                                                               | Doctor of Veterinary Medicine (English) | 2019/20/1                                                                           | 2021/22/1 | Accepted | Active      | ÷ |

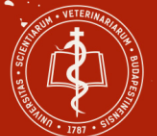

## Registering for Obligatory subjects Click to Subjets menu and then click to Register for subject.

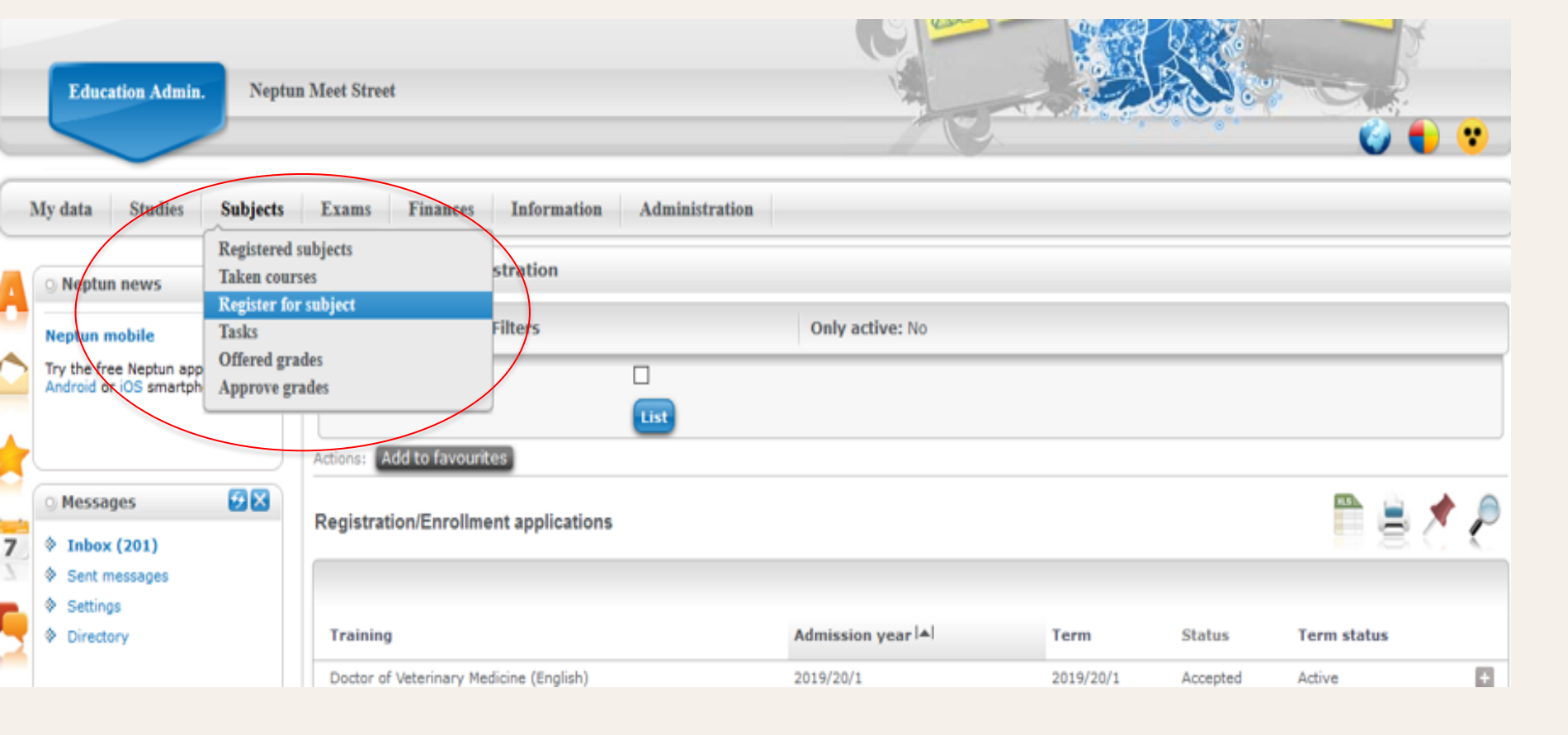

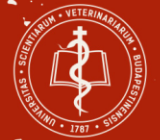

The list of semesters pick 2019/20/2, at the right side filters at curriculums pick *English curriculum 2019 – core subjects*, select Subject group and language and then click on the List subjects button.

| My data Studies Subjects                               | Exams Finances Information Administration                                                                                                    |
|--------------------------------------------------------|----------------------------------------------------------------------------------------------------|
| 🔾 Neptun news 🐼 🔀                                      | Register for subject                                                                                                    |
| Neptun mobile                                          | Filters Terms: 2019/20/1, Subject type: Subjects from curriculum, Curriculums: English curriculum 2017 - core subjects, Subject group: All, Language:                                                                                                    |
| Android or IUS smartphone.                             |                                                                                                    |
| 🔾 Messages 🛛 🐼 🗙                                       | Subject name:     Subject code:     Subject code:     Subject |
| <ul> <li>Inbox (201)</li> <li>Sent messages</li> </ul> | Course lecturer:         Monday         Monday         Monda                                                                                                    |
| <ul> <li>Settings</li> <li>Directory</li> </ul>        | Actions: Add to favourites Class schedule planner                                                                                                    |
| ○ Favourite functions 🛛 🔀                              | 🕮 🚔 🄶 🙈                                                                                                    |
|                                                        | Subjects from curriculum 2019/20/1(English curriculum 2017 - core subjects)                                                                                                    |
|                                                        | Subject name  ▲        Subject code       Subject group name       Number Recommended term       Credit Subject type       Notes Fulfilled Registered Register of subject       Waiting list                                                                                                    |
| 💿 Calendar 🛛 😥 🔀                                       | Agricultural<br>economics ATEAI001EON Első 2 év -<br>angol 3 Obligatory (A) Register                                                                                                    |

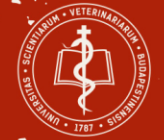

#### Please click to Recommended term.

|                                            | Subject name:                | biolo                 | Sub                      | ect group:       | All                                               | ~                   |
|--------------------------------------------|------------------------------|-----------------------|--------------------------|------------------|---------------------------------------------------|---------------------|
| Messages 🔛 🔯                               | Subject code:                |                       | Lang                     | juage:           | All                                               | ~                   |
| Inbox (201)                                | Course lecturer:             |                       | Peri                     | od start:        | Monday 🗸                                          |                     |
| Sent messages                              | Ourse code:                  |                       | Peri                     | od end:          | Monday 🗸                                          |                     |
| Settings                                   |                              | List subjes           | 10                       |                  |                                                   |                     |
| Directory                                  |                              | List subjec           |                          |                  |                                                   |                     |
| Directory                                  | Actions: Add to favourites   | Class schedule pla    | anner                    |                  |                                                   |                     |
|                                            |                              |                       |                          |                  |                                                   |                     |
|                                            |                              |                       |                          |                  |                                                   |                     |
| Favourite functions 🛛 🛛                    | Subjects from curriculur     | n 2019/20/1(Englis    | n curriculum 2017 - core | subjects)        |                                                   | 🖺 🚖 🥐               |
|                                            |                              |                       |                          | _                |                                                   | 1 Page size 20 🗸    |
|                                            | Subject Subject<br>name code | Subject group<br>name | Number Recommended       | I▲  Credit Subje | ct Notes Fulfilled Registered Register<br>subject | for Waiting<br>list |
| Calendar 😥 🛛                               | Biology ATEAN007EO           | N Első 2 év - angol   |                          | 3 Obligat<br>(A) | tory <u>Register</u>                              | Đ                   |
| September 2019                             | Biology ATEAN007EO           | N                     | 1                        | 3 Obligat<br>(A) | tory <u>Register</u>                              | •                   |
| J Mo Tu We Th Fr Sa<br>5 26 27 28 29 30 31 | Number of results:1-2/2 (16  | ms)                   |                          |                  |                                                   |                     |
| 2 3 4 5 6 7                                |                              |                       |                          |                  |                                                   |                     |
| 9 10 11 12 13 14                           |                              |                       |                          |                  |                                                   |                     |
| 5 16 17 18 19 20 21                        |                              |                       |                          |                  |                                                   |                     |
| 2 23 24 25 26 27 28                        |                              |                       |                          |                  |                                                   |                     |
| 9 30 1 2 3 4 5                             |                              |                       |                          |                  |                                                   |                     |
| Classes ⊠Exams<br>Meetings ⊡Tasks          |                              |                       |                          |                  |                                                   |                     |
| Subscription lists                         |                              |                       |                          |                  |                                                   |                     |
| Consultations                              |                              |                       |                          |                  |                                                   |                     |
| (A)                                        |                              |                       |                          |                  |                                                   |                     |

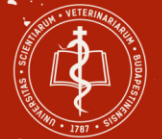

# Please click to the square and then click to save button to register your courses.

|   | © Hessages                                          | All All                                                                                                    |                  |
|---|-----------------------------------------------------|----------------------------------------------------------------------------------------------------|------------------|
| 7 | Inbox (201)                                         | Subject details ? 🕴 🕺                                                                                                    |                  |
|   | <ul> <li>Sent messages</li> <li>Settings</li> </ul> | Available courses         Basic data         Topic         Textbooks         Students         Tabular pre-requirement         A                                                                                     |                  |
|   | Directory                                           | Biology (ATEAN007EON)<br>Curriculum:English curriculum 2017 - core subjects                                                                                                    |                  |
|   | <ul> <li>Favourite funct</li> </ul>                 | Available courses 📄 🚊 💉 🎅                                                                                                    |                  |
|   |                                                     | Actions: Save Cancel Add to dass schedule planner                                                                                                    |                  |
|   |                                                     | Course code         Course list/Limit         Class schedule info.         Lecturers Language Site         Comm. Description                                                                                        | 1 Page size 20 🗸 |
|   |                                                     | 00 Theoretical 0/0/84 O English Állatorvostudományi Egyetem - István út                                                                                                    | Waiting<br>list  |
|   | © Calendar                                          | 000 Theoretical 0/0/89 O English Állatorvostudományi Egyetem -                                                                                                    |                  |
|   | 4 September                                         | Number of results:0-0/0 (16 ms) Actions: Save Cancel Add to class schedule planner                                                                                                    |                  |
|   | Su Mo Tu We<br>25 26 27 28<br>1 2 3 4<br>9 10 11    | Click on Save to take the selected courses from the list above!                                                                                                    |                  |
|   | 15 16 17 18<br>22 23 24 25                          |                                                                                                    |                  |
|   | 29 30 1 2<br>Classes<br>Meetings                    | Beyond course maximum headcount limits, the institution can enable waiting lists. When the course headcount or the limit changes, you might automatically take the course if you were the next on the waiting list. |                  |
|   | Subscription lists<br>Consultations                 | Back                                                                                                    |                  |
|   | Actions: 🔀 Calen                                    | dar export                                                                                                    |                  |

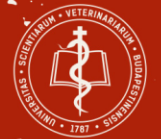

## The Neptun system shows you a message if the registration is successfully completed.

| sages 🤣 🔀              | Subject code:              | ♦ Language:                                        | All 🗸                                   |
|------------------------|----------------------------|----------------------------------------------------|-----------------------------------------|
| ox (201)               | Course lecturer:           | Period start:                                      | Monday 🗸                                |
| messages               | Course code:               | ♦ Period end:                                      | Monday 🗸                                |
| ings                   |                            | List subjects                                      |                                         |
| ctory                  |                            |                                                    |                                         |
| ctory                  | Actions: Add to favourites | Class schedule planner                             |                                         |
|                        |                            |                                                    |                                         |
|                        |                            |                                                    |                                         |
| ourite functions 🛛 🔀 🔀 | Subjects from ours         |                                                    | 🎬 🚔 📌 🌔                                 |
|                        | Succe                      | 55 ď                                               |                                         |
|                        |                            | Subject registered!                                | 1 Page size $20 \sim$                   |
|                        | Subject                    | Subject: Biology, student: Proba Geza              | Penister for Waiting                    |
|                        | name Subject               |                                                    | Notes Fulfilled Registered subject list |
| ndar 🔗 🔀               | Biology ATEAN              | Course taken!Course code: 000, student: Proba Geza | Register 🗄                              |
| September 2019         | Biology ATEAN              |                                                    | Register 🗄                              |
| o Tu We Th Fr Sa       | Number of results:1-7      |                                                    |                                         |
| 5 27 28 29 30 31       |                            |                                                    |                                         |
|                        |                            |                                                    |                                         |
| 6 17 18 19 20 21       |                            |                                                    |                                         |
| 3 24 25 26 27 28       |                            |                                                    |                                         |
| 0 1 2 3 4 5            |                            |                                                    |                                         |
| es 🗹 Exams             |                            |                                                    |                                         |
| ngs 🗹 Tasks            |                            |                                                    |                                         |

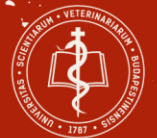

### Registering for Elective subjects The list of semesters pick 2019/20/2, at the right side filters at curriculums pick *English curriculum 2019 – elective courses*, select Subject group and language and then click on the List subjects button.

| Education Admin. Neptur                                                                     | n Meet Street                                                             |                                                                                                | G                                                      |                                            |                              |
|---------------------------------------------------------------------------------------------|---------------------------------------------------------------------------|------------------------------------------------------------------------------------------------|--------------------------------------------------------|--------------------------------------------|------------------------------|
| My data Studies Subjects                                                                    | Exams Finances                                                            | Information Administration                                                                     |                                                        |                                            |                              |
| 💿 Neptun news 🛛 🔂 🔀                                                                         | Register for subj                                                         | ect                                                                                            |                                                        |                                            |                              |
| Neptun mobile<br>Try the free Neptun app on your<br>Android or iOS smartphone.              | Filters     Terms: 20<br>group: All,       & Terms:       & Subject type: | 19/20/1, Subject type: Subjects from<br>Language: All<br>2019/20/1<br>©Subjects from curriculu | Curriculums: E     Scriculums:                         | English curriculum 2017 - core subjects, s | Subject name: biolo, Subject |
| 🛛 Messages 🛛 😥 🔀                                                                            | Subject name:                                                             |                                                                                                | Subject group:                                         | All                                        | ~                            |
| <ul> <li>Inbox (201)</li> <li>Sent messages</li> <li>Settings</li> <li>Directory</li> </ul> | Course lecturer:     Course code:  Actions: Add to favourit               | List subjects<br>es Class schedule planner                                                     | <ul> <li>Period start:</li> <li>Period end:</li> </ul> | Monday V                                   |                              |
| ~ F (7) (2)                                                                                 |                                                                           |                                                                                                |                                                        |                                            |                              |

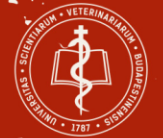

# Please click to the square and then click to save button to register your courses.

| O Nentun ne             | ws 🖾                                | Register                                      | for subject                                              |                                 |                     |                    |         |                                                 |       |
|-------------------------|-------------------------------------|-----------------------------------------------|----------------------------------------------------------|---------------------------------|---------------------|--------------------|---------|-------------------------------------------------|-------|
| Subject de              | etails                              |                                               |                                                          |                                 |                     |                    | ? @ X   | ourses, Subject group: All, Language            |       |
| Availab                 | le courses                          | Basic data Topic                              | Textbooks Studen                                         | ts Tabular pre-requi            | rement              |                    | ^       |                                                 |       |
| Hungarian<br>Curriculun | language (SAO)<br>n:English curricu | IL01EN)<br>Jum 2017 - elective co             | urses                                                    |                                 |                     |                    |         |                                                 |       |
| Available               | courses                             |                                               |                                                          |                                 |                     | 1 🖹 🛃              | 2       | )17 - elective courses                          | > > > |
| Actions:                | Save Cance                          | Add to class sched                            | ule planner                                              |                                 |                     |                    |         | ×                                               |       |
| Course<br>code          | Course<br> ▲  type                  | Headcount/Waiting<br>list/Limit               | Class schedule Lect                                      | turers Language Site            |                     | Comm. Descrip      | ption 1 |                                                 |       |
| 01                      | Practical                           | 0/0/15                                        | 0                                                        | English Állatorvos<br>Istvár út | tudományi Egyetem - | Class<br>time      | ( 🛛 )   |                                                 |       |
| Number of               | f results:0-0/0 (16                 | ims)                                          |                                                          | Actions: Sa                     | ve Cancel Add to    | class schedule pla | anner   |                                                 |       |
| •                       | Click on Save                       | to take the selected o                        | ourses from the list abov                                | ei                              |                     |                    | _       |                                                 |       |
|                         |                                     |                                               |                                                          |                                 |                     |                    |         | 1. Page size 20                                 |       |
| <u>••</u> ⁄             | Beyond cours<br>waiting lists.      | se maximum headcou<br>When the course head    | nt limits, the institution<br>loount or the limit change | n can enable<br>es, you might   |                     |                    | - 1     | tegistered Register for Waiting<br>subject list |       |
|                         | automatically                       | take the course if you                        | were the next on the wa                                  | iting list.                     |                     |                    |         | Register                                        |       |
|                         | • : Course v                        | with a waiting list<br>alization among studer | ts of this course, on cour                               | rse of waiting                  |                     |                    | ~       | Register                                        |       |
| Back                    |                                     |                                               |                                                          |                                 |                     |                    |         | Register                                        |       |
| 1 2 3                   | 4 5 6 7                             |                                               | LL. SAUAUZEN                                             | 1                               | ۷.                  |                    |         | Register                                        |       |
| 8 9 10                  | 11 12 13 1                          | 4 Poisonous gard                              |                                                          | 1                               | 1                   | Optional           |         |                                                 |       |

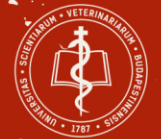

# The Neptun system shows you a message if the registration is successfully completed.

| Neptun news 🛛 🛃 🔀                                             | Register for subject                                      | τ                                                                              |                                                       |                        |                                   |                                          |       |
|---------------------------------------------------------------|-----------------------------------------------------------|--------------------------------------------------------------------------------|-------------------------------------------------------|------------------------|-----------------------------------|------------------------------------------|-------|
| leptun mobile                                                 | Filters Terms: 2019<br>English                            | /20/1, <b>Subject type:</b> Subjects from cur                                  | riculum, <b>Curriculum</b>                            | n <b>s:</b> English cu | urriculum 2017 - elective courses | , Subject group: All, Lang               | uage: |
| Try the free Neptun app on your<br>Android or iOS smartphone. | ♦ Terms:                                                  | 2019/20/1                                                                      |                                                       |                        |                                   |                                          |       |
|                                                               | ♦ Subject type:                                           | Subjects from curriculum                                                       | Curriculums:                                          |                        | English curriculum 2017 - ele     | ctive courses                            | ~     |
| Messages 😥 🗵                                                  | <ul><li>♦ Subject name:</li><li>♦ Subject code:</li></ul> |                                                                                | <ul> <li>Subject group:</li> <li>Language:</li> </ul> |                        | All                               |                                          | ~     |
| Inbox (201) Sent messages                                     | Course lecturer:     Suc                                  | ccess                                                                          |                                                       | ಲೆ                     | Monday V                          |                                          |       |
| <ul> <li>Settings</li> <li>Directory</li> </ul>               | Actions: Add to favo                                      | Subject registered!<br>Subject: Hungarian languag<br>Course taken!Course code: | e, student: Próba G<br>01, student: Próba             | Géza<br>I Géza         |                                   |                                          |       |
| Favourite functions 🛛 🔀                                       | Subjects from curr Ba                                     | ck                                                                             |                                                       |                        |                                   |                                          | P     |
|                                                               |                                                           |                                                                                |                                                       |                        |                                   | 1 Page size                              | 20 🗸  |
|                                                               | Subject name                                              | Subject Subject<br>code group name Number                                      | Recommended<br>term                                   | ▲  Credit Su           | bject Notes Fulfilled Register    | red Register for Waiting<br>subject list | 2     |
| Calendar 😥 🛛                                                  | <u>Hungarian language</u>                                 | SAOIL01EN                                                                      | 1                                                     | 1 Op<br>(C)            | tional 🗸                          | Register                                 |       |
| September 2019                                                | Hungarian Language and<br>Culture 1.                      | SAOIL10EN                                                                      | 1                                                     | 1 Opt<br>(C)           | tional<br>)                       | Register                                 |       |
| Su Mo Tu We Th Fr Sa                                          | General Mycology                                          | SAONT01EN                                                                      | 1                                                     | 2 Ele                  | ctive (B)                         | Register                                 |       |

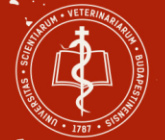

### Please click to Subjects menu and then click to Registered subjects to see your subjects on the current term.

|                                                                                          |                                                  |                                                                                                    |                                                                                                    |                                 | Carriero Cio                                    | 6 0 0        |
|------------------------------------------------------------------------------------------|--------------------------------------------------|----------------------------------------------------------------------------------------------------|----------------------------------------------------------------------------------------------------|---------------------------------|-------------------------------------------------|--------------|
| data Studies                                                                             | Subjects                                         | Exams Finance                                                                                                 | s Information Administration                                                                                                    |                                 |                                                 |              |
| Neptun news                                                                              | Registered<br>Taken cour<br>Register fo<br>Tasks | subjects<br>rses<br>rr subject                                                                                | tets                                                                                                    | (current term)                  |                                                 |              |
| the free Neptun app<br>droid or iOS smartpl                                              | Offered gr<br>Approve g                          | ades<br>rades                                                                                                 | 2019/20/1 (current ter                                                                                                    | rm) 🗸                           |                                                 |              |
|                                                                                          |                                                  | and the second second                                                                                         | and the second second se | 1770                            |                                                 |              |
|                                                                                          | -                                                | Actions: Add to favou                                                                                         | unces Statement about registered subje                                                                                                    |                                 |                                                 |              |
| Messages                                                                                 | 88                                               | Actions: Add to rave                                                                                          | untes Statement about registered subje                                                                                                    |                                 |                                                 | 🖺 🚊 🖈 🔎      |
| Messages<br>Inbox (201)<br>Sent messages<br>Settings<br>Directory                        | 88                                               | Actions: Additionavou                                                                                         | Subject name [4]                                                                                                    | Credit                          | No. of times registered for                     | 🎦 블 📌 🎤      |
| Messages<br>Inbox (201)<br>Sent messages<br>Settings<br>Directory                        | 00                                               | Actions: Add to havou<br>Subject<br>Subject code<br>ATEAN004EON                                               | Subject name IAI                                                                                                    | Credit                          | No. of times registered for                     | Waiting list |
| Messages<br>Inbox (201)<br>Sent messages<br>Settings<br>Directory                        |                                                  | Actions: Additionation<br>Subject<br>Subject code<br>ATEAN004EON<br>ATEAN011EON                               | Subject name IAI<br>Anatomy 1.<br>Anatomy 1. practical exam                                                                                                    | Credit<br>5<br>0                | No. of times registered for<br>1                | Waiting list |
| Messages<br>Inbox (201)<br>Sent messages<br>Settings<br>Directory<br>Favourite functions | 88                                               | Actions: Additionation<br>Subject<br>Subject code<br>ATEAN004EON<br>ATEAN007EON                               | Subject name IAI<br>Anatomy 1.<br>Anatomy 1. practical exam<br>Biology                                                                                                    | Credit<br>5<br>0<br>3           | No. of times registered for<br>1<br>1           | Waiting list |
| Messages<br>Inbox (201)<br>Sent messages<br>Settings<br>Directory<br>Favourite functions | 88                                               | Actions: Additionation<br>Subject<br>Subject code<br>ATEAN004EON<br>ATEAN007EON<br>ATEAN007EON<br>ATEAN002EON | Subject name [+]<br>Anatomy 1.<br>Anatomy 1. practical exam<br>Biology<br>Histology 1.                                                                                                    | Credit<br>5<br>0<br>3<br>5      | No. of times registered for<br>1<br>1<br>1<br>1 | Waiting list |
| Messages<br>Inbox (201)<br>Sent messages<br>Settings<br>Directory<br>Favourite functions | 88                                               | Actions: Additionavou                                                                                         | Subject name [+]<br>Anatomy 1.<br>Anatomy 1.<br>Biology<br>Histology 1.<br>Histology 1. test                                                                                                    | Credit<br>5<br>0<br>3<br>5<br>0 | No. of times registered for<br>1<br>1<br>1<br>1 | Waiting list |